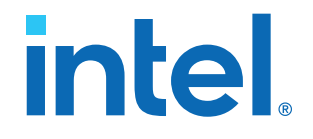

# AN 900: Intel<sup>®</sup> Arria 10 DisplayPort 8K RX-only Design

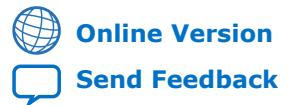

ID: 683799 Version: 2021.07.02

AN-900

# intel

# Contents

| L. Intel® Arria® 10 DisplayPort 8K RX-only Design                                       | 3    |
|-----------------------------------------------------------------------------------------|------|
| 1.1. Design Components                                                                  | 4    |
| 1.2. Clocking Scheme                                                                    | 5    |
| 1.3. Top Level Interface Signals                                                        | 6    |
| 1.4. Quick Start Guide                                                                  | 7    |
| 1.4.1. Hardware and Software Requirements                                               | 7    |
| 1.4.2. Directory Structure                                                              | 7    |
| 1.4.3. Compiling the Design                                                             | 8    |
| 1.4.4. Running the Design on Hardware                                                   | . 10 |
| 1.4.5. Design Debug Features                                                            | .13  |
| 1.5. Creating the RX-only Design                                                        | .16  |
| 1.5.1. Generating the Design                                                            | . 16 |
| 1.5.2. Removing Irrelevant Blocks                                                       | . 17 |
| 1.5.3. Making a Direct Connection to the RX Transceiver Block                           | . 19 |
| 1.5.4. Selecting the Bitec FMC Daughter Card Revision                                   | .21  |
| 1.5.5. Modifying the Software                                                           | . 21 |
| 1.6. Document Revision History for AN 900: Intel Arria 10 DisplayPort 8K RX-only Design | . 22 |

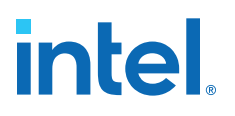

# **1. Intel<sup>®</sup> Arria<sup>®</sup> 10 DisplayPort 8K RX-only Design**

The Intel<sup>®</sup> Arria<sup>®</sup> 10 8K DisplayPort RX-only design demonstrates how the DisplayPort sink (RX) receives video input generated by the video source through the Bitec FMC daughter card.

This design uses local Extended Display Identification Data (EDID) information to inform the source device its capabilities during Link Training process. The design enables the DisplayPort sink to receive a wide range of input video resolution from GPU, up to a maximum of 8K, 30Hz video resolution.

#### MSA Print Push Button 0 LED 0 Computer Indicator OC RAM Avalon-MM NIOS II Processor SYSID **RX AUX Transaction** Interconnect Monitoring Debug FIFO Timer Avalon-MM JTAG UART Sink Interconnect **RX AUX Debug** Management Stream 12C Master DisplayPort RX Management Bridge **DisplayPort RX** Slave Translator Core PIO RX Sub-system (Qsys) 4 Core System (Qsys) **RX** Reconfiguration Locked 300 MHz 16 MHz **RX** Reconfiguration Transceiver PHY Management Reset Controller 4 Video PLL **Reset Generator** Transceiver Native PHY **RX PHY Top** Тор Intel FPGA IP components 0 outside Qsys system 100 MHz 135 MHz CDR Ref Clk Reset Button **Reference Clock** Intel FPGA IP components inside dp\_core Qsys system **Bitec FMC Daughter Card** Intel FPGA IP components inside DP RX Qsys system Top level design Custom logic components

#### Figure 1. Intel Arria 10 DisplayPort 8K RX-only Design Block Diagram

Intel Corporation. All rights reserved. Intel, the Intel logo, and other Intel marks are trademarks of Intel Corporation or its subsidiaries. Intel warrants performance of its FPGA and semiconductor products to current specifications in accordance with Intel's standard warranty, but reserves the right to make changes to any products and services at any time without notice. Intel assumes no responsibility or liability arising out of the application or use of any information, product, or service described herein except as expressly agreed to in writing by Intel. Intel customers are advised to obtain the latest version of device specifications before relying on any published information and before placing orders for products or services. \*Other names and brands may be claimed as the property of others.

ISO 9001:2015 Registered

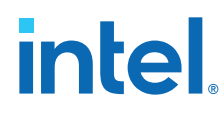

#### **Related Information**

- Intel Design Store Provides the design files.
- DisplayPort Intel Arria 10 FPGA IP Design Example User Guide Provides more information about the Intel Arria 10 design examples.

## **1.1. Design Components**

٠

The DisplayPort Intel FPGA IP design example requires these components.

#### Table 1. Core System Components

| Module                            | Description                                                                                                    |
|-----------------------------------|----------------------------------------------------------------------------------------------------|
| Core System (Platform Designer)   | The core system consists of the Nios <sup>®</sup> II processor and its necessary<br>components, and the DisplayPort RX core sub-systems.<br>This system provides the infrastructure to interconnect the Nios II processor with<br>the DisplayPort Intel FPGA IP (RX instance) through Avalon <sup>®</sup> memory-mapped<br>interface within a single Platform Designer system to ease the software build<br>flow.<br>This system consists of:<br>• CPU Sub-system<br>• RX Sub-system                                                                                                    |
| RX Sub-system (Platform Designer) | <ul> <li>The RX sub-system consists of:</li> <li>Clock Source—The clock source to the DisplayPort RX core. This sub-system has two clock integrated sources: 300 MHz and 16 MHz.</li> <li>Reset Bridge—The bridge that connects the external signal to the sub-system. This bridge synchronizes to a respective clock source before it is used.</li> <li>DisplayPort RX core—DisplayPort sink core, VESA DisplayPort Standard version 1.4.</li> <li>Debug FIFO—This FIFO captures all DisplayPort RX auxiliary cycles, and prints out in the Nios II Debug terminal.</li> <li>PIO—The parallel IO that triggers the Main Stream Attribute (MSA) captured and prints out when you press the onboard push button</li> <li>Avalon Memory-Mapped Pipeline Bridge—This bridge interconnects the Avalon memory-mapped interface between components within the RX sub-system to the Nios II processor in the Core sub-system.</li> <li>EDID—The EDID RAM stores the desired EDID values in the RAM and connects to DisplayPort sink core. The design uses this component only when you turn off the Enable GPU Control option in the RX core.</li> </ul> |

#### Table 2. DisplayPort RX PHY Top Components

| Module     | Description                                                                                                    |
|------------|----------------------------------------------------------------------------------------------------|
| RX PHY Top | The RX PHY top level consists of the components related to the receiver PHY layer.                                                                                                    |
|            | • Transceiver Native PHY(RX)—The hard transceiver block that receives the serial data from an external video and deserializes it to 20-bit or 40-bit parallel data for the DisplayPort Intel FPGA IP sink core.                                                        |
|            | • Transceiver PHY Reset Controller—The RX Reconfiguration Management<br>module triggers the reset input of this controller to generate the<br>corresponding analog and digital reset signals to the Transceiver Native PHY<br>block according to the reset sequencing. |
|            | • RX Reconfiguration Management—This block reconfigures and recalibrates the Transceiver Native PHY to receive serial data in the supported data rates (RBR, HBR, HBR2, and HBR3).                                                                                     |
|            | Note: 8.1 Gbps is available only in the Intel Quartus <sup>®</sup> Prime Pro Edition software.                                                                                                    |

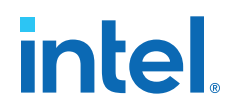

#### Table 3. Top-Level Common Block

| Module    | Description                                                                                                    |
|-----------|----------------------------------------------------------------------------------------------------|
| Video PLL | <ul> <li>IOPLL generates two common source clocks:</li> <li>300 MHz—Used as DisplayPort RX sink video clock source.</li> <li>16 MHz—Used as DisplayPort RX auxiliary clock.</li> </ul> |

## **1.2. Clocking Scheme**

The clocking scheme illustrates the clock domains in the DisplayPort Intel FPGA IP design example.

| Table 4. Cl | ocking | Scheme | Signals |
|-------------|--------|--------|---------|
|-------------|--------|--------|---------|

| Clock                   | Signal Name in Design        |                                                                                                    | Description                                  |                                                                           |
|-------------------------|------------------------------|----------------------------------------------------------------------------------------------------|----------------------------------------------|---------------------------------------------------------------------------|
| RX PLL Refclock         | rx_cdr_refclk                | 135 MHz transceiver clock data recovery (CDR) reference<br>clock that is divisible by the transceiver for all DisplayPort<br>data rates (1.62 Gbps, 2.7 Gbps, 5.4 Gbps, and 8.1 Gbps).<br><i>Note:</i> The reference clock source of the RX refclock is<br>located at the HSSI refclk pin. |                                              | CDR) reference<br>r all DisplayPort<br>s, and 8.1 Gbps).<br>X refclock is |
| RX Transceiver Clockout | gxb_rx_clkout                | RX clock recovered f<br>varies depending on                                                                                                    | rom the transceiver, a the data rate and syr | and the frequency nbols per clock.                                        |
|                         |                              | Data Rate                                                                                                    | Symbols per<br>Clock                         | Frequency<br>(MHz)                                                        |
|                         |                              | RBR (1.62 Gbps)                                                                                                    | 2 (dual)                                     | 81                                                                        |
|                         |                              |                                                                                                    | 4 (quad)                                     | 40.5                                                                      |
|                         |                              | HBR (2.7 Gbps)                                                                                                    | 2 (dual)                                     | 135                                                                       |
|                         |                              |                                                                                                    | 4 (quad)                                     | 67.5                                                                      |
|                         |                              | HBR2 (5.4 Gbps)                                                                                                    | 2 (dual)                                     | 270                                                                       |
|                         |                              |                                                                                                    | 4 (quad)                                     | 135                                                                       |
|                         |                              | HBR3 (8.1 Gbps)                                                                                                    | 4 (quad)                                     | 202.5                                                                     |
| Management Clock        | rx_rcfg_mgmt_clk             | A free running 100 MHz clock for both Avalon memory-<br>mapped interfaces for reconfiguration and PHY reset<br>controller for transceiver reset sequence.                                                                                                    |                                              |                                                                           |
|                         |                              | Comp                                                                                                    | onent                                        | Required<br>Frequency<br>(MHz)                                            |
|                         |                              | Avalon memory-map                                                                                                    | oped reconfiguration                         | 100 - 125                                                                 |
|                         |                              | Transceiver PHY                                                                                                    | reset controller                             | 1 - 500                                                                   |
| 16 MHz Clock            | dp_rx_clk_16_in_clk          | 16 MHz clock used to encode and decode auxiliary channel in the DisplayPort Intel FPGA IP sink core.                                                                                                    |                                              |                                                                           |
| Calibration Clock       | dp_rx_clk_cal                | A 50 MHz calibration clock input that must be synchronous to<br>the Transceiver Reconfiguration module's clock. This clock is<br>used in the DisplayPort Intel FPGA IP 's reconfiguration logic.                                                                                           |                                              |                                                                           |
| RX Video Clock          | dp_rx_dp_sink_rx_vid_<br>clk | A 300 MHz video clo stream.                                                                                                    | ck for DisplayPort sinl                      | k to clock video data                                                     |

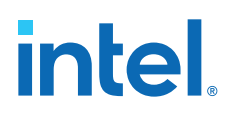

# **1.3. Top Level Interface Signals**

The tables list the signals for the RX-only design example.

#### Table 5.On-board Oscillator Signal

| Signal    | Direction | Width | Description                                                                                  |
|-----------|-----------|-------|----------------------------------------------------------------------------------------------|
| refclk1_p | Input     | 1     | 100 MHz clock source used as IOPLL reference clock and Avalon memory-mapped management clock |

#### Table 6.User Push Buttons and LEDs

| Signal     | Direction | Width                          | Description                      |
|------------|-----------|--------------------------------|----------------------------------|
| cpu_resetn | Input     | 1                              | Global reset                     |
| user_pb    | Input     | 3 MSA prints out at user_pb[0] |                                  |
| user_led_g | Output    | 8                              | User LED (data rate information) |

#### Table 7. DisplayPort FMC Daughter Card Pins on FMC Port A

| Signal            | Direction | Width | Description                                                      |
|-------------------|-----------|-------|------------------------------------------------------------------|
| fmca_gbtclk_m2c_p | Input     | 2     | 135 MHz dedicated transceiver reference clock                    |
| fmca_dp_m2c_p     | Input     | 4     | DisplayPort RX serial data                                       |
| fmca_la_rx_p_6    | Output    | 1     | DisplayPort RX HPD<br>• 1 = HPD asserted<br>• 0 = HPD deasserted |
| fmca_la_tx_n_9    | Input     | 1     | DisplayPort RX Aux In                                            |
| fmca_la_rx_n_6    | Output    | 1     | DisplayPort RX Aux Out                                           |
| fmca_la_tx_p_9    | Output    | 1     | DisplayPort RX Aux OE                                            |
| fmca_la_rx_n_8    | Input     | 1     | RX power detect (inverted)                                       |
| fmca_la_tx_p_10   | Input     | 1     | RX cable detect                                                  |

#### Table 8. FMC Onboard Retimer Reconfiguration Interface Signals

| Signal         | Direction | Width | Description           |                       |
|----------------|-----------|-------|-----------------------|-----------------------|
|                |           |       | Bitec FMC Revision 10 | Bitec FMC Revision 11 |
| fmca_la_tx_p_0 | Inout     | 1     | PS8460_SDA            | MCDP6000_SDA          |
| fmca_la_tx_n_0 | Inout     | 1     | PS8460_SCL            | MCDP6000_SDL          |
| fmca_la_rx_p_0 | Output    | 1     | PS8460_EQ0            | Unused                |
| fmca_la_rx_n_0 | Output    | 1     | PS8460_EQ1            | Unused                |
| fmca_la_tx_p_1 | Output    | 1     | PS8460_PDN            | Unused                |
| fmca_la_tx_n_1 | Output    | 1     | PS8460_CFG0           | Unused                |
| fmca_la_tx_p_2 | Output    | 1     | PS8460_CFG1           | Unused                |
| fmca_la_tx_n_2 | Output    | 1     | PS8460_CFG2           | Unused                |

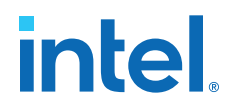

## **1.4. Quick Start Guide**

The reference design features a hardware design that supports compilation and hardware testing.

#### 1.4.1. Hardware and Software Requirements

To test the design, ensure that you have the appropriate hardware and software.

#### Hardware

- Intel Arria 10 GX FPGA Development Kit (10AX115S2F45I1SG)
- Bitec FMC daughter card revision 8, 10 or 11
- GPU with 8K DisplayPort output as video source
- DisplayPort cables

#### Software

• Intel Quartus Prime Pro Edition version 19.2 (for hardware testing)

#### 1.4.2. Directory Structure

The directory structure lists the folders and files needed for the design.

#### Table 9. Intel Arria 10 DisplayPort 8K RX-only Design Directory Structure

The 8K DisplayPort RX-only design file (A10\_DP\_RX\_FMC\_PRO.par) has the Additional\_Files.zip file that contains the master image and other software files. Unzip the Additional\_Files.zip file and restructure the folders accordingly based on the table below.

| Folder    | File/Folder                                              |
|-----------|----------------------------------------------------------|
| Main      | top.qpf                                                  |
|           | top.qsf                                                  |
|           | rtl/                                                     |
|           | <pre>script/ (extracted from Additional_Files.zip)</pre> |
|           | software/ (extracted from Additional_Files.zip)          |
|           | Additional_Files/ (extracted from Additional_Files.zip)  |
|           | ReadMe.txt                                               |
|           | DP_RX.stp                                                |
| rtl/      | al0_dp_demo.v                                            |
|           | reset_gen.sv                                             |
|           | <pre>bitec_reconfig_alt_al0.v</pre>                      |
|           | video_pll_a10.ip                                         |
|           | reset_sync.sv                                            |
|           | example.sdc                                              |
| rtl/core/ | dp_rx.qsys                                               |
|           | continued                                                |

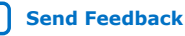

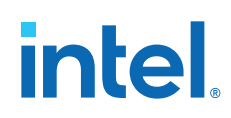

| Folder                         | File/Folder                                                                         |  |  |
|--------------------------------|-------------------------------------------------------------------------------------|--|--|
|                                | dp_core.qsys                                                                        |  |  |
|                                | <platform (standard)-generated="" and="" designer="" files="" folder=""></platform> |  |  |
| rtl/rx_phy/                    | gxb_rx.ip                                                                           |  |  |
|                                | gxb_rx_reset.ip                                                                     |  |  |
|                                | rx_phy_top.v                                                                        |  |  |
|                                | <platform (standard)-generated="" and="" designer="" files="" folder=""></platform> |  |  |
| rtl/video_pll_a10/             | video_pll_a10.qip                                                                   |  |  |
|                                | <platform (standard)-generated="" and="" designer="" files="" folder=""></platform> |  |  |
| script                         | build_ip.tcl                                                                        |  |  |
|                                | build_sw.sh                                                                         |  |  |
| software/                      | <other and="" files="" folder="" software=""></other>                               |  |  |
| software/dp_demo/              | dp_demo.elf                                                                         |  |  |
|                                | main.c                                                                              |  |  |
|                                | config.h                                                                            |  |  |
|                                | rx_utils.c                                                                          |  |  |
|                                | debug.c                                                                             |  |  |
|                                | <other and="" files="" folder="" software=""></other>                               |  |  |
| software/dp_demo_bsp/          | alt_sys_init.c                                                                      |  |  |
|                                | linker.h                                                                            |  |  |
|                                | system.h                                                                            |  |  |
|                                | <other and="" files="" folder="" software=""></other>                               |  |  |
| software/dp_demo_bsp/          | <other and="" files="" folder="" software=""></other>                               |  |  |
| software/dp_demo_bsp/          | <other and="" files="" folder="" software=""></other>                               |  |  |
| software/dp_demo_bsp/          | <other and="" files="" folder="" software=""></other>                               |  |  |
| Additional_Files/Master_Image/ | al0_dp_demo.sof                                                                     |  |  |
| Rev_ll                         | dp_demo.elf                                                                         |  |  |

### 1.4.3. Compiling the Design

You can download the DisplayPort 8K RX-only design file (A10\_DP\_RX\_FMC\_PRO.par) from the Intel Design Store. To compile and run a demonstration test on the hardware design example using a Bitec Rev 11 card, follow these steps.

The .par file includes pre-compiled .sof files that you can run to test the design.

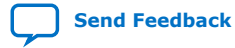

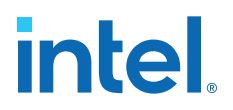

- 1. To extract the files in the .par file, refer to the Installation Package instruction in the Intel Design Store design download page.
- 2. After extracting the .par file, unzip the Additional\_Files.zip file from the A10\_DP\_RX\_FMC\_PRO.par file, and move the Script and Software folder to the main project directory.
- 3. Launch the Intel Quartus Prime Pro Edition software and open <project directory>/top.qpf.
  - *Note:* Bitec DisplayPort FMC daughter card revision 9 and later includes a retimer component at RX to support HBR3 rate. To receive an 8K video resolution, change the local parameter, BITEC\_DP\_CARD\_REV, in the top-level RTL file of the design example at <project directory>/rtl/top.v file to revision 9 or later. Similarly, make the same changes in the <project directory>/software/dp\_demo/config.h.

localparam BITEC\_DP\_CARD\_REV = 2; // 0 = Bitec FMC DP card rev.4 - 8, // 1 = rev.9 - 10 // 2 = rev.11

- 4. Open Nios II Command Shell and navigate to the Script folder.
- 5. Run the build\_sw\_sh script in the Nios II terminal to build the software.
- 6. In the Intel Quartus Prime Pro Edition software, click **Processing ➤ Start Compilation**.
- 7. After successful compilation, the Intel Quartus Prime Pro Edition software generates a .sof file in your specified directory.

#### **Related Information**

Intel Design Store Provides the design files.

#### 1.4.3.1. Regenerating and Downloading ELF File

By default, the ELF file is generated when you generate the dynamic design example.

- Note: You need to regenerate the ELF file if you modify a software file such as the main.c or config.h files or when you modify and regenerate the dp\_core.qsys file. Regenerating the dp\_core.qsys file updates the .sopcinfo file, which requires you to regenerate the ELF file.
  - 1. Go to <project directory>/software and edit the code if necessary.
  - Go to <project directory>/script and execute the following build script: source build\_sw.sh.

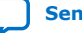

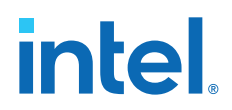

- On Windows, search and open Nios II Command Shell. In the Nios II Command Shell, go to <project directory>/script and execute source build\_sw.sh.
- On Linux, launch the Platform Designer, and open Tools > Nios II Command Shell. In the Nios II Command Shell, go to <project directory>/script and execute source build\_sw.sh.
- Make sure an .elf file is generated in <project directory>/software/ dp\_demo.
- 4. Download the generated .elf file into the FPGA without recompiling the .sof file by running the following script:

nios2-download <project directory>/software/dp\_demo/\*.elf

5. Push the reset button on the FPGA board for the new software to take effect.

#### 1.4.4. Running the Design on Hardware

Set up the hardware before you run the design on the Intel Arria 10 development kit.

#### Figure 2. Intel Arria 10 Development Kit Setup

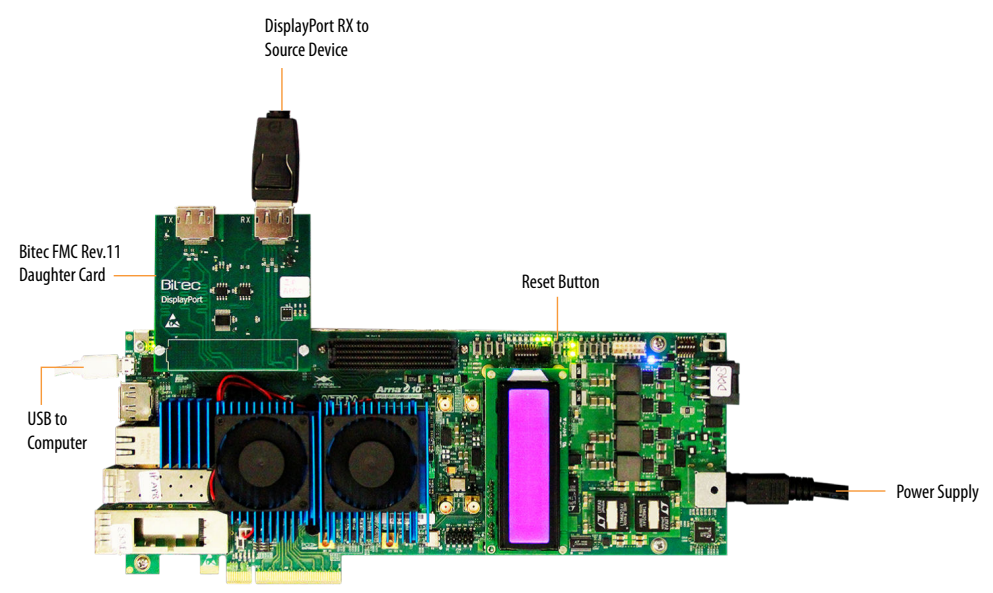

- 1. Install the Bitec FMC daughter card at the FMC port A on the Intel Arria 10 development kit.
- 2. Connect the DisplayPort RX connector on the Bitec FMC daughter card to a video source such as GPU.
- 3. Ensure all MSEL switches on the development board are in default position.
- 4. Power up and connect the development board to your PC using a micro USB cable.
- 5. Download the .sof file into the FPGA device using Intel Quartus Prime Programmer.

1. Intel<sup>®</sup> Arria<sup>®</sup> 10 DisplayPort 8K RX-only Design 683799 | 2021.07.02

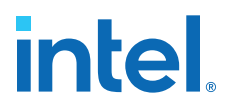

- Note: If you regenerate the .elf file without recompiling the Intel Quartus Prime project, you need to download the .elf file after download the .sof file. The reference design contains a pre-compiled the .sof file that you can use to program the Intel Arria 10 development kit. You need to unzip the Additional\_Files.zip and locate the al0\_dp\_demo.sof in the Master\_Image/Rev11 directory.
- 6. Push the **Reset** button on the Intel Arria 10 development kit.
- 7. Run the command below in the Nios II Command Shell to interface with in-design Nios II core.

nios2-terminal

8. To view the MSA information, type 'S' on the keyboard while in the Nios II terminal. You can also view the MSA information by pressing the push button 0 on the Intel Arria 10 development kit.

Other available commands:

- h help
- s MSA status
- c Read Sink DPCD CRC
- v Print versions

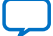

# intel

#### Figure 3. DisplayPort RX-only Design MSA Information

The MSA information tells you that the DisplayPort RX has successfully received the video data without any bit error rate (BER). The MSA information also tells you that the DisplayPort RX receives 7680x4320 video resolution using 4 channels, 8100 Mbps (HBR3) per channel with 8 bpc RGB colorimetry (MISC0 = 20). MSA lock = 1 indicates that the video stream received by the sink is a valid video stream.

```
RX Main stream attributes
_____
-- Stream 0 ----
VB-ID lock : 1
               MSA lock : 1
VB-ID : 00 MISC0 : 20 MISC1 : 00
Mvid
      : A166
                Nvid
                        : 8000
total : 7760
                 Vtotal : 4381
HSP
     : 0000
                HSW
                       : 0032
Hstart : 0072
                 Vstart : 0014
VSP
                VSW
      : 0001
                        : 0008
Hwidth : 7680
                Vheight : 4320
CRC R : 3889 CRC G : 3608 CRC B : fbda
--- Stream 1 ---
VB-ID lock : 0
               MSA lock : 0
VB-ID : 00 MISC0 : 00 MISC1 : 00
Mvid : 0000
                Nvid
                        : 0000
Htotal : 0000
                 Vtotal : 0000
     : 0000
HSP
                HSW
                        : 0000
                 Vstart : 0000
Hstart : 0000
VSP
      : 0000
                VSW
                        : 0000
Width : 0000
                Vheight : 0000
CRC R : 0000 CRC G : 0000 CRC B : 0000
          RX Link configuration
CR Done: F
                 SYM Done: F
Lane count : 4
Link rate : 8100 Mbps
     : 0000
BERØ
                 BER1
                         : 0000
BER2
      : 0000
                 BER3
                         : 0000
```

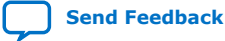

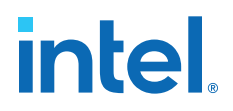

#### Figure 4. Sink Device Detected by the GPU Control Panel

This design used the Nvidia GeForce GTX 1080 GPU for verification. This figure below is a screen-shot of the Nvidia GPU control panel environment.

| 1                                                                                                    |                          |                                       |
|----------------------------------------------------------------------------------------------------|--------------------------|---------------------------------------|
| 🚺 Change Res                                                                                                    | olution                  |                                       |
| You can adjust the amount                                                                                                    | of information appearing | g on the screen and reduce flickering |
| 1. Select the display you v                                                                                                    | would like to change.    |                                       |
| LG Ultra HD                                                                                                    | PSG-8K30                 |                                       |
| 2. Choose the resolution.                                                                                                    |                          |                                       |
| Connector:<br>DisplayPort - PC displayPort - PC displayPort | splay                    |                                       |
| Resolution:                                                                                                    |                          | Refresh rate:                         |
| PC<br>7680 × 4320 (native)<br>3840 × 2160<br>2560 × 1600<br>2560 × 1440                                                                                                    | ^                        | 30Hz ~                                |
| 2048 × 1536<br>1920 × 1440<br>1920 × 1200                                                                                                    | ~                        |                                       |

#### **1.4.5. Design Debug Features**

This design also offers debugging features that are useful for debugging link up and no video input issues.

#### 1.4.5.1. Main Stream Attribute (MSA) Information

This debug feature enables you to check the MSA information.

This feature is a part of the DisplayPort RX-only design example. To display the (MSA of the DisplayPort RX core, type 'S' in the Nios II terminal. The RX stream MSA values will appear on the Nios II terminal.

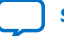

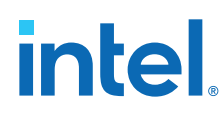

#### 1.4.5.2. Auxiliary Channel Traffic Monitor

This debug feature enables you to check the auxiliary channel transaction.

This feature is also a part of the DisplayPort RX-only design example. To display the auxiliary channel transaction on the Nios II terminal, set the BITEC\_AUX\_DEBUG flag in the config.h file in the project folder to 1.

#define BITEC\_AUX\_DEBUG 1 // Set to 1 to enable AUX CH traffic monitoring
Rebuild the Nios II software and download the ELF image into the FPGA.

*Note:* This design also has the **Enable AUX Debug Stream** parameter, in the DisplayPort IP parameter editor, turned on to enable the AUX channel traffic monitor feature.

#### 1.4.5.3. Signal Tap Logic Analyzer

You can view the MSA information and other DisplayPort signals without accessing the Nios II terminal, using the Signal Tap Logic Analyzer.

Click on the **Tools** > **Signal Tap Logic Analyzer** in the Intel Quartus Prime Pro Edition software and navigate to the preloaded Signal Tap file that comes together with the design example.

Perform a full compilation and view the signals on the **Signal Tap Logic Analyzer** window.

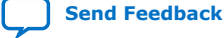

1

# intel

| Туре | Alias |                                                      | Name |
|------|-------|------------------------------------------------------|------|
| 5    |       | dp_core_i dp_rx_dp_sink_rx_msa[07] - MISC1           |      |
| 2    |       |                                                      |      |
| -    |       | dp_core_i dp_rx_dp_sink_rx_msa[815] - MISCO          |      |
| 3    |       | dp_core_i dp_rx_dp_sink_rx_msa[111111] - HSP         |      |
| 2    |       |                                                      |      |
| 2    |       |                                                      |      |
| 3    |       | dp_core_i dp_rx_dp_sink_rx_msa[144167] - Nvid        |      |
| 2    |       | dp_core_i dp_rx_dp_sink_rx_msa[168191] - Mvid        |      |
| -    |       | dp_core_i dp_rx_dp_sink_rx_msa[1631] - Vheight       |      |
| -    |       |                                                      |      |
| -    |       |                                                      |      |
| 3    |       |                                                      |      |
| 7    |       | ■ dp_core_i dp_rx_dp_sink_rx_msa[209214] - vbid_vbid |      |
| -    |       |                                                      |      |
| -    |       | dp_core_i dp_rx_dp_sink_rx_msa[216216] - MSA_lock    |      |
| -    |       | dp_core_i dp_rx_dp_sink_rx_msa[3247] - Hwidth        |      |
| 3    |       | dp_core_i dp_rx_dp_sink_rx_msa[4862] - VSW           |      |
| -    |       | dp_core_i dp_rx_dp_sink_rx_msa[6363] - VSP           |      |
| -    |       |                                                      |      |
| 3    |       | dp_core_i dp_rx_dp_sink_rx_msa[8095] - Hstart        |      |
| -    |       |                                                      |      |
| 3    |       |                                                      |      |

#### Figure 5. Preloaded signals in Signal Tap Logic Analyzer

#### 1.4.5.4. Onboard User LED Functions

This debug feature allows you to observe the link rate, number of channels used, and link training status through the onboard LEDs of the development kit.

#### Table 10. LED Functions

| LEDs          | Functions                                                                                                    |
|---------------|----------------------------------------------------------------------------------------------------|
| USER_LED[0]   | This LED indicates that the source is lane-trained successfully. At this point, the IP asserts the rx_vid_locked signal.                          |
| USER_LED[5:1] | <ul> <li>These LEDs illuminate the design lane counts.</li> <li>4'b0001 = 1 lane</li> <li>4'b0010 = 2 lanes</li> <li>4'b0100 = 4 lanes</li> </ul> |
| USER_LED[7:6] | These LEDs indicate the RX link rates.<br>• 2'b00 = RBR<br>• 2'b01 = HBR<br>• 2'b10 = HBR2<br>• 2'b11 = HBR3                                      |

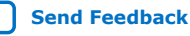

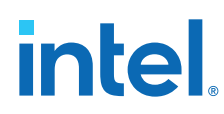

# 1.5. Creating the RX-only Design

You can create the DisplayPort RX-only design by making certain software and hardware modifications to the already provided DisplayPort SST parallel loopback with PCR design example.The steps below align with Quartus 19.2 release. For newer Quartus release, additional steps to create RX-only design may be needed.

#### **1.5.1. Generating the Design**

Before you make the modifications, first you need to generate the DisplayPort SST Parallel Loopback design example in the Intel Quartus Prime Pro Edition software.

1. Instantiate the DisplayPort Intel FPGA IP and specify the parameters.

#### Table 11. DisplayPort SST Parallel Loopback Parameters

| Maximum video output color depth (TX)16 bpcThis design supports GPU and monitors up to a<br>maximum of 16 bit-per-color depth. However,<br>the design depends highly on the GPU's<br>capability to transmit the color depth.<br><i>Note:</i> Intel source devices are capable of<br>transmitting 8Kp30 with 8 bpc settings.Maximum link rate8.1 GbpsThe bandwidth requirement for 8Kp30 and 8<br>bpc video stream through serial link:<br>• Active video resolution = 7680 × 4320<br>pixels per frame<br>• Total resolution (including reduced blanking)<br>= 7760 × 4381 pixels per frame<br>• Total resolution (including reduced blanking)<br>= 7760 × 4381 pixels per frame<br>• Total resolution (including reduced blanking)<br>= 7760 × 4381 pixels per frame<br>• Refresh rate = 30 Hz or 30 frames per<br>second<br>• Bits per pixel = 8 bpc × 3 colors = 24 bits<br>per pixel = 8 bpc × 3 colors = 24 bits per<br>prixel = 24.477 Gbps<br>With 80/108 encoding scheme, the actual<br>bandwidth required = 24.477 Gbps × 10/8 =<br>30.59 Gbps.Symbol output mode (Source)QuadSymbol mode affects the transceiver parallel<br>tox. The DisplayPort IP sonchronizes with<br>the transceiver parallel clock<br>frequency. The DisplayPort IP sonchronizes with<br>the transceiver parallel clock<br>frequency for HBR3 (8.1 Gbps) is 8100/40 or<br>202.5 MHz or quark video stream, the bandwidth<br>requirement is 7760 (H-total) × 4381 (V-total)<br>× 30 frames per second = 1019896800 pixels                                                                                                    | Parameters                            | Value    | Description                                                                                                    |
|----------------------------------------------------------------------------------------------------|---------------------------------------|----------|----------------------------------------------------------------------------------------------------|
| Maximum link rate       8.1 Gbps       The bandwidth requirement for 8Kp30 and 8 bpc video stream through serial link:         Maximum lane count       4       4       Active video resolution = 7680 × 4320 pixels per frame         Maximum lane count       4       • Active video resolution = 7680 × 4320 pixels per frame         • Total resolution (including reduced blanking) = 7760 × 4381 pixels per frame       • Total resolution (including reduced blanking) = 7760 × 4381 pixels per frame         • Bits per pixel = 8 bpc × 3 colors = 24 bits per pixel       • Total bandwidth = (7760 × 4381) pixels per frame × 30 frames per second × 24 bits per pixel = 24.477 Gbps         • Total bandwidth = (7760 × 4381) pixels per frame × 30 frames per second × 24 bits per pixel = 24.477 Gbps       • With 8B/10B encoding scheme, the actual bandwidth of 32.4 Gbps is sufficient to support the 8K video stream at 30 Hz refresh rate.         Symbol output mode (Source)       Quad       Symbol mode affects the transceiver parallel bus width and the DisplayPort IP spochronizes with the transceiver parallel bus width.         Pixel input mode (Source)       Quad       Pixel mode affects the video clock frequency and video port With of the IP core.         Pixel output mode (Sink)       Quad       Pixel mode affects the video clock frequency and video port width of the IP core.         Pixel output mode (Sink)       Quad       Pixel mode affects the video clock frequency and video port width of the IP core.         Pixel output mode (Sink)       Yes mode affects the video clock frequ                                          | Maximum video output color depth (TX) | 16 bpc   | This design supports GPU and monitors up to a<br>maximum of 16 bit-per-color depth. However,<br>the design depends highly on the GPU's<br>capability to transmit the color depth.<br><i>Note:</i> Intel source devices are capable of<br>transmitting 8Kp30 with 8 bpc settings.                                                                                                    |
| Maximum lane count       4       • Active video resolution = 7680 × 4320 pixels per frame         • Total resolution (including reduced blanking) = 7760 × 4381 pixels per frame       • Total resolution (including reduced blanking) = 7760 × 4381 pixels per frame         • Refresh rate = 30 Hz or 30 frames per second       • Bits per pixel = 8 bpc × 3 colors = 24 bits per pixel = 8 bpc × 3 colors = 24 bits per pixel = 24.477 Gbps         • Total bandwidth = (7760 × 4381) pixels per frame × 30 frames per second × 24 bits per pixel = 24.477 Gbps       • Total bandwidth = (27760 × 4381) pixels per frame × 30 frames per second × 24 bits per pixel = 24.477 Gbps         • Symbol output mode (Source)       Quad       Symbol mode affects the transceiver parallel bus width and the DisplayPort IP clock         Symbol input mode (Sink)       Quad       Symbol mode affects the video clock. The parallel clock frequency. The DisplayPort IP synchronizes with the transceiver parallel clock frequency. Is link rate/transceiver parallel clock frequency is link rate/transceiver parallel clock frequency is link rate/transceiver parallel clock frequency is link rate/transceiver parallel clock frequency is link rate/transceiver parallel clock frequency is link rate/transceiver parallel clock frequency of rHBR3 (8.1 Gbps) is 8100/40 or 202.5 MHz for quad (40 bits) mode.         Pixel input mode (Sink)       Quad       Pixel mode affects the video clock frequency and video port width of the IP core. For 8Kp30 video stream, the bandwidth requirement is 7760 (H-total) × 4381 (V-total) × 30 frames per second = 1019896800 pixels | Maximum link rate                     | 8.1 Gbps | The bandwidth requirement for 8Kp30 and 8                                                                                                    |
| Symbol output mode (Source)       Quad       Symbol mode affects the transceiver parallel bus width and the DisplayPort IP clock frequency. The DisplayPort IP synchronizes with the transceiver parallel clock. The parallel clock frequency is link rate/transceiver parallel bus width.         Fixel input mode (Source)       Quad       Pixel mode affects the video clock frequency and video port width of the IP core.         Pixel output mode (Sink)       Quad       Pixel mode affects the video clock frequency and video port width of the IP core.         For 8Kp30 video stream, the bandwidth requirement is 7760 (H-total) × 4381 (V-total) × 30 frames per second = 1019896800 pixels                                                                                                    | Maximum lane count                    | 4        | <ul> <li>bpc Video stream through serial link:</li> <li>Active video resolution = 7680 × 4320 pixels per frame</li> <li>Total resolution (including reduced blanking) = 7760 × 4381 pixels per frame</li> <li>Refresh rate = 30 Hz or 30 frames per second</li> <li>Bits per pixel = 8 bpc × 3 colors = 24 bits per pixel</li> <li>Total bandwidth = (7760 × 4381) pixels per frame × 30 frames per second × 24 bits per pixel = 24.477 Gbps</li> <li>With 8B/10B encoding scheme, the actual bandwidth required = 24.477 Gbps × 10/8 = 30.59 Gbps.</li> <li>With 4 lanes at 8.1 Gbps, the aggregated bandwidth of 32.4 Gbps is sufficient to support the 8K video stream at 30 Hz refresh rate.</li> </ul> |
| Symbol input mode (Sink)       Just windth and the DisplayPort IP stock         frequency. The DisplayPort IP synchronizes with the transceiver parallel clock. The parallel clock frequency is link rate/transceiver parallel bus width.         Frequency for HBR3 (8.1 Gbps) is 8100/40 or 202.5 MHz for quad (40 bits) mode.         Pixel input mode (Source)       Quad         Pixel output mode (Sink)       Quad         Pixel output mode (Sink)       Quad         Pixel output mode (Sink)       For 8Kp30 video stream, the bandwidth requirement is 7760 (H-total) × 4381 (V-total) × 430 (frames per second = 1019896800 pixels                                                                                                    | Symbol output mode (Source)           | Quad     | Symbol mode affects the transceiver parallel                                                                                                    |
| Pixel input mode (Source)       Quad       Pixel mode affects the video clock frequency and video port width of the IP core.         Pixel output mode (Sink)       For 8Kp30 video stream, the bandwidth requirement is 7760 (H-total) × 4381 (V-total) × 30 frames per second = 1019896800 pixels                                                                                                    | Symbol input mode (Sink)              |          | frequency. The DisplayPort IP synchronizes with<br>the transceiver parallel clock. The parallel clock<br>frequency is link rate/transceiver parallel bus<br>width.<br>Frequency for HBR3 (8.1 Gbps) is 8100/40 or<br>202.5 MHz for quad (40 bits) mode.                                                                                                    |
| Pixel output mode (Sink)       For 8Kp30 video stream, the bandwidth requirement is 7760 (H-total) × 4381 (V-total) × 30 frames per second = 1019896800 pixels                                                                                                    | Pixel input mode (Source)             | Quad     | Pixel mode affects the video clock frequency                                                                                                    |
|                                                                                                    | Pixel output mode (Sink)              |          | For 8Kp30 video stream, the bandwidth<br>requirement is 7760 (H-total) × 4381 (V-total)<br>× 30 frames per second = 1019896800 pixels                                                                                                    |

| Parameters                                 | Value | Description                                                                                                    |
|--------------------------------------------|-------|----------------------------------------------------------------------------------------------------|
|                                            |       | <ul> <li>per second. Because of the high bandwidth<br/>requirement, the design requires quad pixel<br/>mode for timing closure.</li> <li>Single (1 pixel/clock): 1019.89 MHz</li> <li>Dual (2 pixels/clock) 509.95 MHz</li> <li>Quad (4 pixels/clock) 254.97 MHz</li> <li><i>Note:</i> This design uses 300 MHz for the video<br/>clock generated from PLL.</li> </ul> |
| Support analog reconfiguration             | On    | Enable analog reconfiguration interface. Used to reconfigure vod and pre-emphasis value.                                                                                                    |
| Enable AUX debug stream                    | On    | Enable AUX source traffic output to the Avalon streaming port                                                                                                    |
| DisplayPort SST Parallel Loopback With PCR | On    | Enable Pixel Clock Recovery in the design.                                                                                                    |

- *Note:* The table above is an example of IP setting. However, it is recommended to generate base example design with required IP setting (BPC, symbol per clock, pixel per clock, number of channels, link rate) and then proceed with the design modification. Changing the IP settings at the later stage may cause design conflict if not done properly.
- 2. Click **Generate Example Design** with Intel Arria 10 GX FPGA Development Kit as a target board.

#### **1.5.2. Removing Irrelevant Blocks**

The generated DisplayPort SST Parallel Loopback design example consists of TX and RX components. Modify the generated design example by removing the irrelevant blocks from the top-level design and from the dp\_core.qsys file.

Remove the TX sub-system and TX PHY top components, and the Pixel Clock Recovery (PCR) and Transceiver Arbiter blocks (in gray), as shown in the diagram below. These blocks are not needed for the RX-only design.

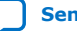

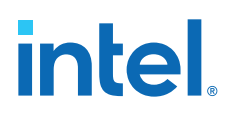

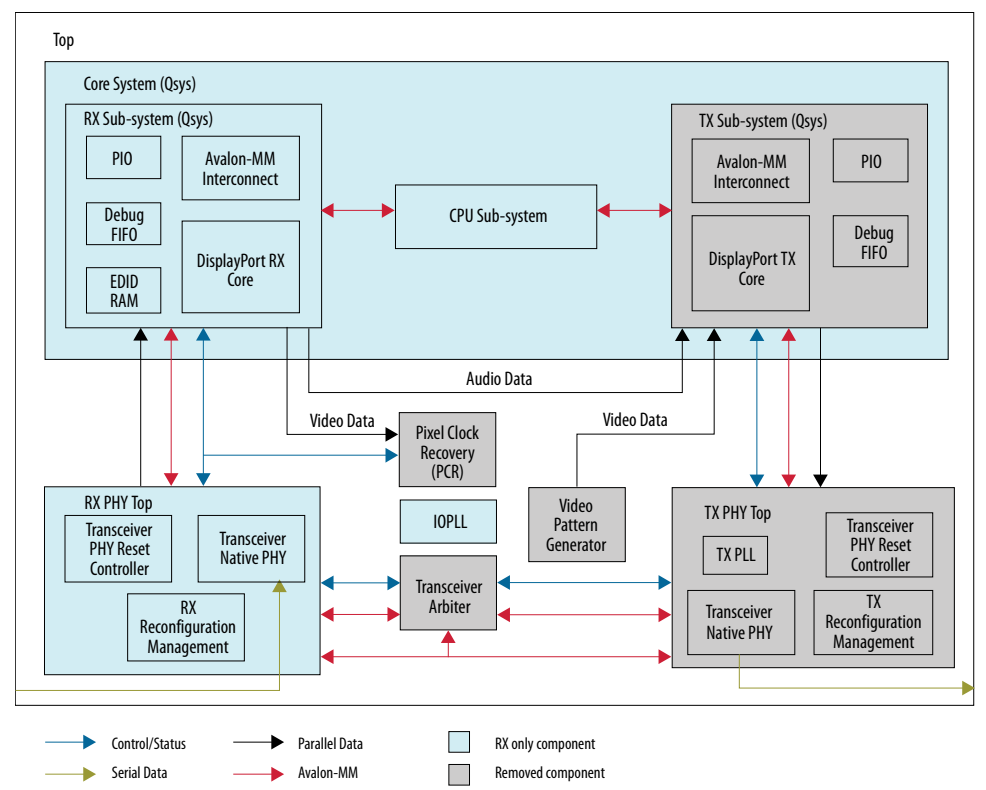

#### Figure 6. Components Required for the DisplayPort RX-only Design

#### **1.5.2.1. Removing Irrelevant Block in Top Level Example Design a10\_dp\_demo.v** File

Follow the steps below to remove irrelevant blocks in the top level file:

- 1. Module al0\_dp\_demo IO port modifications:
  - Remove Transceiver Data TX outputs fmca\_dp\_c2m\_p signals.
  - Remove other TX signals (TX CAD, TX HPD and TX Aux signals).
- 2. DisplayPort core Qsys system dp\_core instantiation modifications:
  - Remove DisplayPort Source Sub-system.
- 3. Remove tx\_phy\_top module instantiation.
- 4. Remove al0\_reconfig\_arbiter module instantiation.
- 5. Remove Bitec\_clkrec module instantiation.

#### 1.5.2.2. Removing Irrelevant Block in Platform Designer

Follow the steps below to remove irrelevant blocks in Platform Designer:

- 1. From Quartus Project Navigator, double click to open dp\_core system.
- 2. Remove dp\_tx sub-system.
- Remove unused TX components dp\_tx\_clk\_16 bridge and dp\_tx\_reset\_bridge.

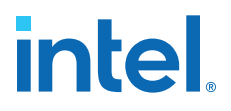

*Note:* Before generating HDL, save the changes in Platform Designer, Sync System Info and Validate System Integrity to ensure no errors were introduced.

#### **1.5.3. Making a Direct Connection to the RX Transceiver Block**

The existing dynamic DisplayPort parallel SST loopback with PCR design example uses the Transceiver Arbiter block to share between an RX and TX Native PHY transceiver within the same channel. As the RX-only design only requires the RX transceiver, you need to remove the Transceiver Arbiter and make a direct connection to the RX transceiver.

- Before you make the connection, in the Platform Designer turn on the Share Reconfiguration Interface parameter in the Transceiver Native PHY block to allow for single Avalon memory-mapped slave interface for dynamic reconfiguration of all channels.
- 2. Update the width of the transceiver signals as shown below in the design top-level and the rx\_phy\_top.v files.

| Signal                  | Direction | Width (Bit) |
|-------------------------|-----------|-------------|
| gxb_rx_rcfg_write       | Input     | 1           |
| gxb_rx_rcfg_read        | Input     | 1           |
| gxb_rx_rcfg_address     | Input     | 12          |
| gxb_rx_rcfg_writedata   | Input     | 32          |
| gxb_rx_rcfg_readdata    | Output    | 32          |
| gxb_rx_rcfg_waitrequest | Output    | 1           |
| gxb_rx_rcfg_cal_busy    | Output    | 1           |

#### Table 12.RX Transceiver Signals

3. Make a direct connection from the RX Reconfiguration Management block to the RX Transceiver Native PHY block in the rx\_phy\_top.v file as shown in the diagram below.

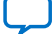

# intel

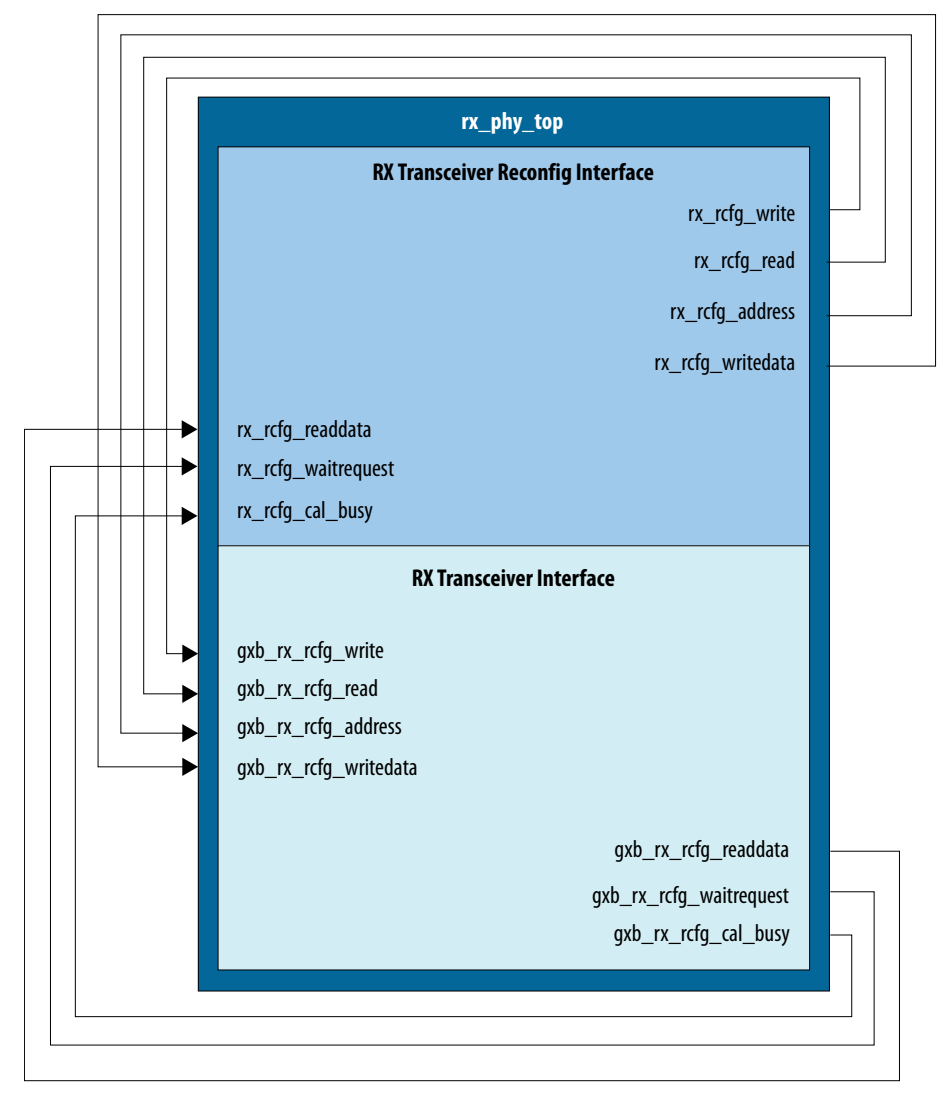

#### Figure 7. Bitec Reconfig and RX Transceiver Block Connection

- 4. Remove the following Transceiver Reconfig Group assignments from the Intel Quartus Prime Settings File (.qsf).
  - set\_instance\_assignment -name XCVR\_RECONFIG\_GROUP 1 -to fmca\_dp\_m2c\_p[0] -entity al0\_dp\_demo
  - set\_instance\_assignment -name XCVR\_RECONFIG\_GROUP 2 -to fmca\_dp\_m2c\_p[1] -entity al0\_dp\_demo
  - set\_instance\_assignment -name XCVR\_RECONFIG\_GROUP 3 -to fmca\_dp\_m2c\_p[2] -entity al0\_dp\_demo
  - set\_instance\_assignment -name XCVR\_RECONFIG\_GROUP 4 -to fmca\_dp\_m2c\_p[3] -entity al0\_dp\_demo

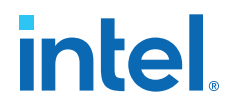

#### **1.5.4. Selecting the Bitec FMC Daughter Card Revision**

Make sure that the Bitec daughter card revision is updated accordingly.

To update the Bitec daughter card revision, edit the top-level project file and in the config.h software file. This design uses Bitec daughter card revision 11 to support HBR3 data rate.

```
localparam BITEC_DP_CARD_REV = 2;
// 0 = Bitec FMC DP card rev.4 - 8,
// 1 = rev.9 - 10
// 2 = rev.11
```

#### 1.5.5. Modifying the Software

After removing the irrelevant blocks, reconnecting the remaining blocks, and selecting the Bitec FMC daughter card revision, modify the software.

1. First, modify the software's config.h file. Navigate to the design example folder and change the values of the following parameter settings in the file.

#### Table 13. Config.h Parameter Settings

| Parameter                                             | Value | Description                                                  |
|-------------------------------------------------------|-------|--------------------------------------------------------------|
| BITEC_AUX_DEBUG                                       | 0     | Set to 1 to enable AUX channel traffic monitoring.           |
| BITEC_STATUS_DEBUG                                    | 1     | Set to 1 to enable MSA and link status monitoring.           |
| DP_SUPPORT_RX                                         | 1     | Set to 1 if the DisplayPort supports RX.                     |
| BITEC_RX_GPUMODE                                      | 1     | Set to 1 to enable sink GPU mode.                            |
| BITEC_RX_CAPAB_MST                                    | 0     | Set to 1 to enable MST support.                              |
| BITEC_RX_FAST_LT_SUPPORT                              | 0     | Set to 1 to enable Fast Link Training support.               |
| BITEC_RX_LQA_SUPPORT                                  | 0     | Set to 1 to enable Link Quality Analysis support.            |
| BITEC_EDID_800X600_AUDIO                              | 0     | Set to 1 to use an EDID with maximum resolution of 800 x 600 |
| BITEC_DP_0_AV_RX_CONTROL_BITEC_CFG_R<br>X_SUPPORT_MST | 0     | Set to 1 to enable MST support                               |
| DP_SUPPORT_TX                                         | 0     | Set to 1 if DisplayPort supports TX                          |
| BITEC_TX_CAPAB_MST                                    | 0     | Set to 1 to enable MST support                               |
| TX_VIDEO_IM_ENABLE                                    | 0     | Set to 1 to enable TX Video IM interface                     |
| DP_SUPPORT_EDID_PASSTHRU                              | 0     | Set to 1 to enable EDID passthrough from sink to source.     |
|                                                       |       | continued                                                    |

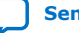

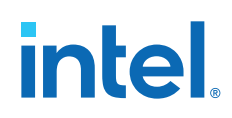

Send Feedback

| Parameter         | Value     | Description                                                                                                    |
|-------------------|-----------|----------------------------------------------------------------------------------------------------|
| BITEC_DP_CARD_REV | 0, 1 or 2 | <ul> <li>Set to 0 = Bitec FMC DisplayPort daughter<br/>card revision 4 - 8 (without Paradetech<br/>Retimer)</li> </ul>                                                                                                 |
|                   |           | <ul> <li>Set to 1 = Bitec FMC DisplayPort daughter<br/>card revision 9 and 10 (with Paradetech<br/>Retimer)</li> <li>Set to 2 = Bitec FMC DisplayPort daughter<br/>card revision 11 (with Megachip Retimer)</li> </ul> |
|                   |           |                                                                                                    |
| MST_RX_STREAMS    | 0         | RX MST number of streams                                                                                                    |
| MST_TX_STREAMS    | 0         | TX MST number of streams                                                                                                    |
| PSG_8K_EDID       | 1         | Set to 1 is sink supports 8K video.                                                                                                    |

- 2. Next, open the main.c file located in the software/dp\_demo folder, and remove any TX-related components, such as the following:
  - #include "tx\_utils.h"
  - bitec\_dptx\_init();
  - bitec\_dp\_dump\_source\_msa(btc\_dptx\_baseaddr(0));
  - bitec\_dp\_dump\_source\_config(btc\_dptx\_baseaddr(0));

*Note:* Remove the tx\_utils.c and tx\_utils.h files from the software folder to avoid potential software build errors.

- 3. Next, for debugging purposes, modify the debug.c file located in the software/ dp\_demo folder. Open the debug.c file and remove the void bitec\_dp\_dump\_source\_msa() and void bitec\_dp\_dump\_source\_config() functions.
- 4. After modifying the software, rebuild the software as instructed in Regenerating and Downloading ELF File on page 9.
- 5. Finally, compile the project as described in Compiling the Design on page 8.

### **1.6. Document Revision History for AN 900: Intel Arria 10** DisplayPort 8K RX-only Design

| Document<br>Version | Changes                                                                                                    |
|---------------------|----------------------------------------------------------------------------------------------------|
| 2021.07.02          | <ul> <li>Added Bitec FMC daughter card revision 8 to Hardware and Software Requirements.</li> <li>Added the step to extract the file inCompiling the Design.</li> <li>Edited the step in Regenerating and Downloading ELF File.</li> <li>Pointed Reset Button in Figure: Intel Arria 10 Development Kit Setup.</li> <li>Changed from output to input in Design Debug Features.</li> <li>Added the steps in Creating the RX-only Design.</li> <li>Added subtopic Removing Irrelevant Block in Top Level Example Design a10_dp_demo.v File and Removing Irrelevant Block in Platform Designer in section Removing Irrelevant Blocks.</li> <li>Edited the steps and changed the Figure: Bitec Reconfig and RX Transceiver Block Connection in Making a Direct Connection to the RX Transceiver Block.</li> </ul> |
| 2019.12.16          | Initial release.                                                                                                    |